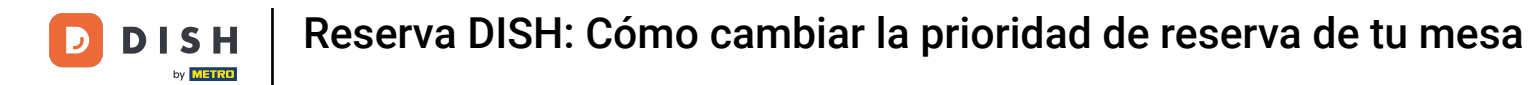

i

Bienvenido al panel de control de DISH Reservation . En este tutorial, te mostramos cómo cambiar la prioridad de reserva de tu mesa.

| <b>DISH</b> RESERVATION   | \$                                                                                                    | Test Restaurant - Test 🕤 🛛 📲 🗸 🕞 |
|---------------------------|----------------------------------------------------------------------------------------------------|----------------------------------|
| Reservations              | Have a walk-in customer? Received a reservation request over phone / email? Don't forget to add it to your reservation book! | WALK-IN ADD RESERVATION          |
| 🍽 Table plan              | K Mon, 2 Oct - Mon, 2 Oct                                                                                                    |                                  |
| т меnu<br>🏝 Guests        | You have no limits configured for the selected date                                                                          | Add a new limit                  |
| Feedback                  |                                                                                                    |                                  |
| 🗠 Reports                 | ○ All ○ Completed                                                                                                    | 🖸 0 🚢 0 🥅 0/5                    |
| 🗘 Settings 🗸              |                                                                                                    |                                  |
|                           | No reservations available                                                                                                    |                                  |
| Too mamy quests in bouse? | Print                                                                                                    | 8                                |
| Pause online reservations | Designed by Hospitality Digital GmbH. All rights reserved. FAQ                                                               | Privacy Settings                 |

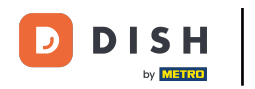

## Primero, vaya a Configuración en el menú de su izquierda.

| <b>DISH</b> RESERVATION                                |                                                                                                    | 🌲 Test Restaurant - Test 🕤 🛛 🎽 🗸 🚱                             |
|--------------------------------------------------------|----------------------------------------------------------------------------------------------------|----------------------------------------------------------------|
| Reservations                                           | Have a walk-in customer? Received a reservation request over phone / email? Don't forget to a reservation book! | add it to your WALK-IN ADD RESERVATION                         |
| 🎮 Table plan                                           |                                                                                                    |                                                                |
| 🎢 Menu                                                 | Mon, 2 Oct - Mon, 2 Oct                                                                                         |                                                                |
| 📇 Guests                                               | You have no limits configured for the selected date.                                                            | Add a new limit                                                |
| Seedback                                               |                                                                                                    |                                                                |
| 🗠 Reports                                              | ○ All ○ Completed                                                                                               | lled 💆 0 📽 0 🛏 0/5                                             |
| 💠 Settings 👻                                           |                                                                                                    |                                                                |
|                                                        | No reservations available                                                                                       |                                                                |
|                                                        | Print                                                                                                    | <b>?</b>                                                       |
| Too many guests in house?<br>Pause online reservations | Designed by Hospitality Digital GmbH. All rights reserved.                                                      | FAQ   Terms of use   Imprint   Data privacy   Privacy Settings |

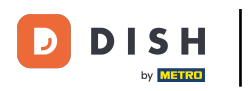

## • Y luego seleccione Mesa/Asientos .

| <b>DISH</b> RESERVATION   |                                                                          |                 | <b>*</b> °     | Test Restaurant - Te   | st 🕤   🎽 🗸               |         |
|---------------------------|--------------------------------------------------------------------------|-----------------|----------------|------------------------|--------------------------|---------|
| Reservations              | Have a walk-in customer? Received a reservation rec<br>reservation book! | WALK-IN A       | DD RESERVATION |                        |                          |         |
| 🎮 Table plan              |                                                                          |                 |                |                        |                          |         |
| 🍴 Menu                    |                                                                          | Mon, 2 Oct - Mo | ən, 2 Oct      |                        |                          |         |
| 🛎 Guests                  | You have no limits configured for the selected date.                     |                 |                |                        | Add a new limit          |         |
| 🕲 Feedback                |                                                                          |                 |                |                        |                          |         |
| 🗠 Reports                 | ⊖ All ⊖ Completed                                                        | Opcoming        | ○ Cancelled    | Ö0 🚢 0                 | <b>=</b> 0/5             |         |
| 🔹 Settings 👻              |                                                                          |                 |                |                        |                          |         |
| () Hours                  |                                                                          |                 |                |                        |                          |         |
| Reservations              |                                                                          |                 |                |                        |                          |         |
| 🛱 Tables/Seats            |                                                                          | 000             |                |                        |                          |         |
| 🛱 Reservation limits      |                                                                          |                 | J              |                        |                          |         |
| <b>%</b> Offers           |                                                                          |                 |                |                        |                          |         |
| ↓ Notifications           |                                                                          | No reservatio   | ns available   |                        |                          |         |
| \land Account             |                                                                          |                 |                |                        |                          |         |
| ${\cal S}$ Integrations   | Print                                                                    |                 |                |                        | 6                        |         |
| Too many guests in house? | Designed by Hospitality Digital GmbH. All rights reserved.               |                 | FAQ            | Terms of use   Imprint | Data privacy   Privacy S | ettings |

# Ahora haga clic en el icono de edición de la sección Tabla(s) para ajustar las propiedades de la tabla.

| <b>DISH</b> RESERVATION   |                                                                |                                                                                                    |                                        |                                  |                                            |                                                        | <b>*</b> °                 | Test Restaurant                                | - Test 🕤                         | 월 ~           | • |  |  |  |
|---------------------------|----------------------------------------------------------------|----------------------------------------------------------------------------------------------------|----------------------------------------|----------------------------------|--------------------------------------------|--------------------------------------------------------|----------------------------|------------------------------------------------|----------------------------------|---------------|---|--|--|--|
| Reservations              | If you choose to u<br>If you choose tabl<br>assigned tables. C | f you choose to use seats-based setup, reservations will be managed according to the total number of seats available.<br>f you choose table-based setup, all reservations will be assigned one or more tables automatically. You will have the possibility to modify the automatically<br>assigned tables. Only you can see the assigned tables. Your guests are not shown tables during the reservation process. |                                        |                                  |                                            |                                                        |                            |                                                |                                  |               |   |  |  |  |
| 🎮 Table plan              | You are using ta                                               | able-based set                                                                                                    | qu                                     |                                  |                                            |                                                        |                            |                                                |                                  |               |   |  |  |  |
| 🎢 Menu                    |                                                                |                                                                                                    |                                        |                                  |                                            |                                                        |                            |                                                |                                  |               |   |  |  |  |
| 🐣 Guests                  | Area(s)                                                        | ment has mul                                                                                                    | tiple areas or ro                      | oms, you may v                   | want to define ar                          | n area before you start ass                            | igning tabl                | les to it. e.g.: Indoor, C                     | Outdoor, Bar, I                  | Lounge, etc.  |   |  |  |  |
| Feedback                  | Your active area                                               | Your excessionment has manaple areas or rooms, you may want to denne an area before you start assigning tables to it. e.g., indoor, outdoor, Bar, Lounge, etc.<br>Your active areas are listed below:                                                                                                    |                                        |                                  |                                            |                                                        |                            |                                                |                                  |               |   |  |  |  |
| 🗠 Reports                 |                                                                |                                                                                                    |                                        |                                  |                                            |                                                        |                            |                                                |                                  | _             |   |  |  |  |
| 🌣 Settings 👻              | Table(s)                                                       |                                                                                                    |                                        |                                  |                                            |                                                        |                            |                                                |                                  | ľ             |   |  |  |  |
| () Hours                  | Tables are assig<br>reservations inv                           | ned to specific<br>alid. Don't wor                                                                                                    | : areas. When yo<br>ry, you can just i | ou pause a who<br>move them to o | ole area, all tables<br>other available ta | assigned to that area wil<br>able(s). When you deactiv | l be pauseo<br>ate a table | d. This may make son<br>for "reservable online | ne of your fut<br>", reservation | ure<br>s made |   |  |  |  |
| Reservations              | online won't be<br>for incoming re                             | assigned to th<br>servations.                                                                                                    | is tables. You ca                      | an also assign ta                | ables a booking                            | priority between 1 (high) a                            | nd 3 (low).                | The tables with high                           | priority will b                  | a preferred   |   |  |  |  |
| A Tables/Seats            | Table name                                                     | Seats (34)                                                                                                    | Area name                              | Priority                         | Status                                     | Reservable online                                      |                            |                                                |                                  |               |   |  |  |  |
| 💼 Reservation limits      | 1                                                              | 2                                                                                                    | Restaurant                             | 1                                | Active                                     | Active                                                 |                            |                                                |                                  |               |   |  |  |  |
| <b>%</b> Offers           | 2                                                              | 4                                                                                                    | Restaurant                             | 2                                | Active                                     | Active                                                 |                            |                                                |                                  |               |   |  |  |  |
| ↓ Notifications           | 3                                                              | 4                                                                                                    | Restaurant                             | 1                                | Active                                     | Active                                                 |                            |                                                |                                  |               |   |  |  |  |
| 🕆 Account                 | 4                                                              | 10                                                                                                    | Restaurant                             | 3                                | Active                                     | Active                                                 |                            |                                                |                                  |               |   |  |  |  |
| 8 Integrations            | 5                                                              | 14                                                                                                    | Restaurant                             | 3                                | Active                                     | Active                                                 |                            |                                                |                                  |               |   |  |  |  |
| Too many guests in house? |                                                                |                                                                                                    |                                        |                                  |                                            |                                                        |                            |                                                |                                  |               |   |  |  |  |

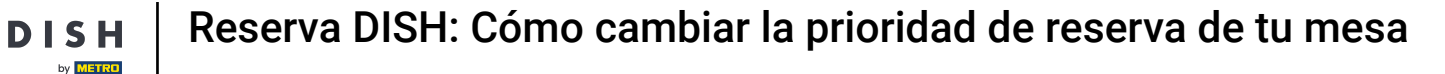

Para ajustar la prioridad de reserva de una mesa específica, haga clic en el menú desplegable de prioridad correspondiente.

| DISH RESERVATION        |                                                                                       |                                                                |                                                         |                                                         |                                       | <b>*</b> *                  | Test Restaurant                                | - Test 🕤                      | <u> 취</u> 분 ~         |
|-------------------------|---------------------------------------------------------------------------------------|----------------------------------------------------------------|---------------------------------------------------------|---------------------------------------------------------|---------------------------------------|-----------------------------|------------------------------------------------|-------------------------------|-----------------------|
| Reservations Table plan | <b>Area(s)</b><br>If your establishment<br>Your active areas are<br><b>Restaurant</b> | has multiple area<br>listed below:                             | is or rooms, you may w                                  | ant to define an area b                                 | efore you start a                     | assigning tab               | oles to it. e.g.: Indoor, (                    | Outdoor, Bar, L               | <b>₽</b> .ounge, etc. |
| 🎢 Menu                  |                                                                                       |                                                                |                                                         |                                                         |                                       |                             |                                                |                               |                       |
| 🚢 Guests                |                                                                                       |                                                                |                                                         |                                                         |                                       |                             |                                                |                               |                       |
| ③ Feedback              | Manage Table(s) - Te<br>Table Name                                                    | o <b>tal Seats: 34</b><br>Seats                                | Area                                                    | Priority                                                | Active                                | Reservable o                | online                                         |                               |                       |
| 🛥 Reports               | 1                                                                                     | 2                                                              | Restaurant -                                            | Prio 1 🗸                                                |                                       |                             |                                                |                               |                       |
| 🕻 Settings 👻            | 2                                                                                     | 4                                                              | Restaurant -                                            | Prio 2 👻                                                |                                       |                             |                                                |                               |                       |
| () Hours                | 3                                                                                     | 4                                                              | Restaurant -                                            | Prio 1 -                                                |                                       |                             |                                                |                               |                       |
| ☑ Reservations          | 4                                                                                     | 10                                                             | Restaurant -                                            | Prio 3 👻                                                |                                       |                             |                                                |                               |                       |
|                         | 5                                                                                     | 14                                                             | Restaurant -                                            | Prio 3 🗸                                                |                                       |                             |                                                |                               |                       |
| % Offers                |                                                                                       | more tables?                                                   |                                                         |                                                         |                                       |                             |                                                |                               | Add                   |
| ♀ Notifications         |                                                                                       |                                                                |                                                         |                                                         |                                       |                             |                                                |                               |                       |
| 希 Account               | Tablegroups                                                                           |                                                                |                                                         |                                                         |                                       |                             |                                                |                               | ľ                     |
| 𝔊 Integrations          | You can configure tal<br>reservation. Please co<br>maximum number o                   | ole combinations<br>onfigure a line for<br>f guests, which fit | here. If reservations do<br>each possible combina<br>on | n't fit any of the tables,<br>tion, a specific table ca | we will try to co<br>In used in multi | onfigure one<br>ple combina | of the configured tak<br>tions, You can config | ole combinatic<br>ure minimum | ons for this<br>and   |
| many guests in house?   |                                                                                       |                                                                |                                                         |                                                         |                                       |                             |                                                |                               |                       |

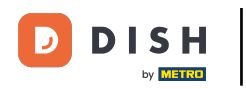

# • Luego podrás elegir entre tres prioridades .

| <b>DISH</b> RESERVATION                                  |                                                                                            |                                                                |                                                       |                                                        |                                              | <b>*</b> •                 | Test Restaurant                               | - Test 🕤                      | <u> </u>            |  |
|----------------------------------------------------------|--------------------------------------------------------------------------------------------|----------------------------------------------------------------|-------------------------------------------------------|--------------------------------------------------------|----------------------------------------------|----------------------------|-----------------------------------------------|-------------------------------|---------------------|--|
| Reservations     Table plan                              | <b>Area(s)</b><br>If your establishment I<br>Your active areas are li<br><b>Restaurant</b> | nas multiple area<br>sted below:                               | s or rooms, you may                                   | want to define an area                                 | before you start as                          | signing tab                | oles to it. e.g.: Indoor,                     | Outdoor, Bar, L               | Counge, etc.        |  |
| 🆞 Menu 🛎 Guests                                          |                                                                                            |                                                                |                                                       |                                                        |                                              |                            |                                               |                               |                     |  |
| 🕲 Feedback                                               | Manage Table(s) - To                                                                       | a <b>l Seats: 34</b><br>Seats                                  | Area                                                  | Priority                                               | Active R                                     | eservable o                | online                                        |                               |                     |  |
| 🗠 Reports                                                | 1                                                                                          | 2                                                              | Restaurant                                            | Prio 1                                                 |                                              |                            |                                               |                               |                     |  |
| 🌣 Settings 👻                                             | 2                                                                                          | 4                                                              | Restaurant                                            | Prio 1                                                 |                                              |                            |                                               |                               |                     |  |
| <ul> <li>Hours</li> <li>Reservations</li> </ul>          | 3                                                                                          | 4                                                              | Restaurant                                            | Prio 3                                                 |                                              |                            |                                               |                               |                     |  |
| Tables/Seats                                             | 4                                                                                          | 10                                                             | Restaurant                                            | Prio 3                                                 |                                              |                            |                                               |                               |                     |  |
| <ul> <li>Reservation limits</li> <li>% Offers</li> </ul> | 5                                                                                          | [1e4                                                           | Restaurant                                            | Ph0 3                                                  |                                              |                            |                                               |                               |                     |  |
| A Notifications                                          | Would you like to add                                                                      | more tables?                                                   |                                                       |                                                        |                                              |                            |                                               |                               | Add                 |  |
| 😤 Account                                                | Tablegroups                                                                                |                                                                |                                                       |                                                        |                                              |                            |                                               |                               | ľ                   |  |
| Ø Integrations                                           | You can configure tab<br>reservation. Please cor<br>maximum number of                      | le combinations l<br>ifigure a line for e<br>guests, which fit | nere. If reservations of<br>each possible combi<br>on | don't fit any of the table<br>nation, a specific table | es, we will try to cor<br>can used in multip | nfigure one<br>le combinat | of the configured ta<br>tions, You can config | ble combinatic<br>ure minimum | ons for this<br>and |  |

## Una vez que haya terminado con los ajustes, haga clic en GUARDAR para aplicar los cambios.

| DISH RESERVATION          |                                |                                                      |                                              |                                                       |                                                   | <b>≜</b> °               | Test Restaurant - Tes                                    | t 🖸                  | <u> </u>           |         |
|---------------------------|--------------------------------|------------------------------------------------------|----------------------------------------------|-------------------------------------------------------|---------------------------------------------------|--------------------------|----------------------------------------------------------|----------------------|--------------------|---------|
|                           | Table Name Seats Area Priority |                                                      |                                              |                                                       |                                                   | Active Reservable online |                                                          |                      |                    |         |
| Reservations              | 1                              | 2                                                    | Restaurant                                   | Prio 2                                                | •                                                 |                          | <b>(</b>                                                 |                      |                    |         |
| 🍽 Table plan              | 2                              | 4                                                    | Restaurant                                   | Prio 2                                                | •                                                 |                          |                                                          |                      |                    |         |
| 🎢 Menu                    | 3                              | 4                                                    | Restaurant                                   | ▼ Prio 1                                              | •                                                 |                          |                                                          |                      |                    |         |
| 📇 Guests                  | 4                              | 10                                                   | Restaurant                                   | ▪ Prio 3                                              | •                                                 |                          |                                                          |                      |                    |         |
| 🕲 Feedback                | 5                              | 14                                                   | Restaurant                                   | ▼ Prio 3                                              | •                                                 |                          |                                                          |                      |                    |         |
| 🗠 Reports                 | Would you lik                  | e to add more tables?                                |                                              |                                                       |                                                   |                          |                                                          | (                    | Add                |         |
| 🏟 Settings 👻              |                                |                                                      |                                              |                                                       |                                                   |                          |                                                          |                      |                    |         |
| () Hours                  | Tablegroups                    |                                                      |                                              |                                                       |                                                   |                          |                                                          |                      | ľ                  |         |
| Reservations              | You can conf<br>reservation, P | igure table combination<br>lease configure a line fo | s here. If reservatio<br>r each possible cor | ns don't fit any of the t<br>nbination, a specific ta | tables, we will try to c<br>able can used in mult | onfigure one             | of the configured table co<br>tions. You can configure m | mbinatio<br>inimum a | ns for this<br>and |         |
| A Tables/Seats            | maximum nu                     | imber of guests, which f                             | it on                                        |                                                       |                                                   |                          |                                                          |                      |                    |         |
| Reservation limits        | Tables                         | Min.Guests                                           | Max.Guests                                   | Priority                                              | Status                                            |                          |                                                          |                      |                    |         |
| % Offers                  | 1,2                            | 5                                                    | 6                                            | 1                                                     | Active                                            | _                        |                                                          |                      |                    |         |
| ♠ Notifications           | 2,3                            | 7                                                    | 8                                            | 1                                                     | Active                                            |                          |                                                          |                      |                    |         |
| 🛠 Account                 |                                |                                                      |                                              |                                                       |                                                   |                          |                                                          | _                    |                    | 4       |
| ${\cal S}$ Integrations   |                                |                                                      |                                              |                                                       |                                                   |                          |                                                          |                      | 图 SAVE             |         |
| Too many guests in house? | Designed by Hospit             | ality Digital GmbH. All rights re                    | served.                                      |                                                       |                                                   | FAQ                      | Terms of use   Imprint                                   | Data privacy         | Privacy S          | ettings |

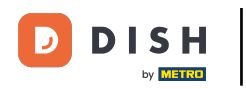

#### Listo. Has completado el tutorial y ahora sabes cómo cambiar la prioridad de reserva de tu mesa.

| <b>DISH</b> RESERVATION   |                                                                |                                                    |                                                            |                                                       |                                                         |                                                                                       | <b>*</b> *                                   | Test Restauran                                                      | t - Test 🕤                               | <u> 4</u><br>4<br>4<br>4<br>4 | C |
|---------------------------|----------------------------------------------------------------|----------------------------------------------------|------------------------------------------------------------|-------------------------------------------------------|---------------------------------------------------------|---------------------------------------------------------------------------------------|----------------------------------------------|---------------------------------------------------------------------|------------------------------------------|-------------------------------|---|
| Reservations              | If you choose to u<br>If you choose tabl<br>assigned tables. C | se seats-basec<br>e-based setup<br>Only you can se | d setup, reservat<br>, all reservations<br>ee the assigned | ions will be ma<br>will be assigne<br>tables. Your gu | naged according<br>d one or more t<br>ests are not show | g to the total number of s<br>ables automatically. You v<br>wn tables during the rese | eats availat<br>will have the<br>rvation pro | ble.<br>e possibility to mod<br>cess.                               | ⊘ Areas, Tabl<br>TableGroups :<br>saved. | es and<br>successfully        | × |
|                           | You are using ta                                               | able-based set                                     | up                                                         |                                                       |                                                         |                                                                                       |                                              |                                                                     |                                          |                               | J |
| n Menu                    | <b>Area(s)</b><br>If your establish                            | ment has mul                                       | ltiple areas or ro                                         | oms, you may v                                        | vant to define a                                        | n area before you start as                                                            | signing tab                                  | les to it. e.g.: Indoor                                             | , Outdoor, Bar, L                        | ounge, etc.                   |   |
| Feedback                  | Your active area                                               | is are listed be                                   | low:                                                       |                                                       |                                                         |                                                                                       |                                              |                                                                     |                                          |                               |   |
| 🗠 Reports                 |                                                                |                                                    |                                                            |                                                       |                                                         |                                                                                       |                                              |                                                                     |                                          |                               |   |
| 🌣 Settings 👻              | Table(s)                                                       |                                                    |                                                            |                                                       |                                                         |                                                                                       |                                              |                                                                     |                                          | ľ                             |   |
| () Hours                  | Tables are assig<br>reservations inv                           | ned to specific<br>alid. Don't wo                  | c areas. When yo<br>rry, you can just                      | ou pause a who<br>move them to                        | le area, all table<br>other available t                 | s assigned to that area wi<br>able(s). When you deactiv                               | II be pause<br>ate a table                   | d. This may make so<br>for "reservable onlin<br>The tables with his | ome of your futu<br>ne", reservations    | ire<br>made                   |   |
| Reservations              | for incoming re                                                | servations.                                        | lis tables. You ca                                         | in also assign ta                                     | ables a booking                                         | phonty between I (high) a                                                             | and 5 (low).                                 | The tables with hig                                                 | in phonty will be                        | preierreu                     |   |
| A Tables/Seats            | Table name                                                     | Seats (34)                                         | Area name                                                  | Priority                                              | Status                                                  | Reservable online                                                                     |                                              |                                                                     |                                          |                               |   |
| 🛱 Reservation limits      | 1                                                              | 2                                                  | Restaurant                                                 | 2                                                     | Active                                                  | Active                                                                                |                                              |                                                                     |                                          |                               |   |
| % Offers                  | 2                                                              | 4                                                  | Restaurant                                                 | 2                                                     | Active                                                  | Active                                                                                |                                              |                                                                     |                                          |                               |   |
| ♠ Notifications           | 3                                                              | 4                                                  | Restaurant                                                 | 1                                                     | Active                                                  | Active                                                                                |                                              |                                                                     |                                          |                               |   |
| 🖨 Account                 | 4                                                              | 10                                                 | Restaurant                                                 | 3                                                     | Active                                                  | Active                                                                                |                                              |                                                                     |                                          |                               |   |
| 𝔗 Integrations            | 5                                                              | 14                                                 | Restaurant                                                 | 3                                                     | Active                                                  | Active                                                                                |                                              |                                                                     |                                          |                               |   |
| Too many guests in house? |                                                                |                                                    |                                                            |                                                       |                                                         |                                                                                       |                                              |                                                                     |                                          |                               |   |

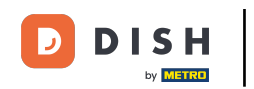

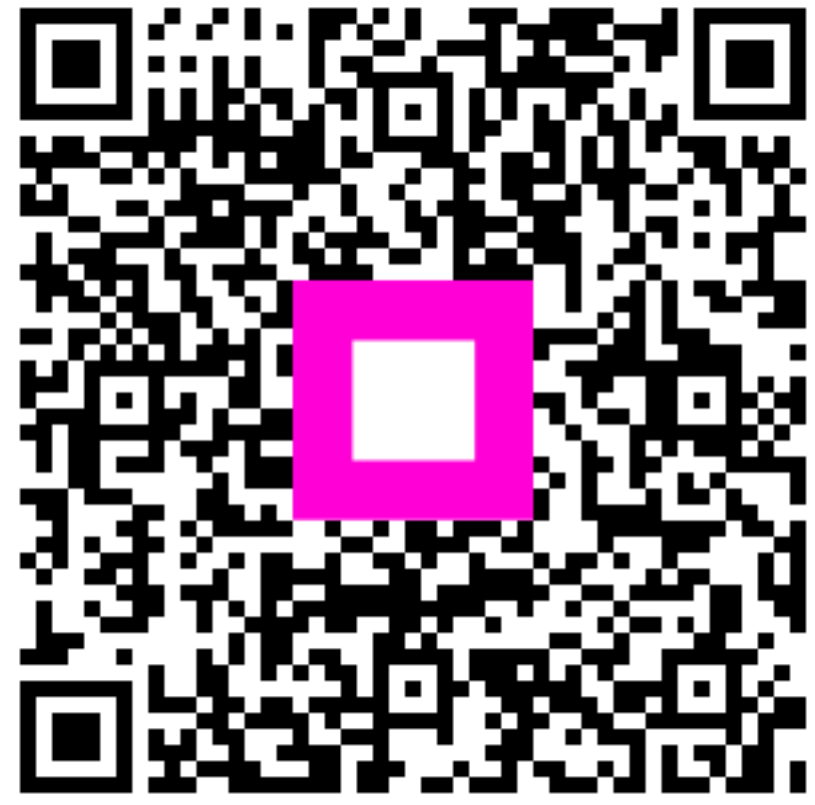

Escanee para ir al reproductor interactivo